## Общие показатели

## 1. Нажмите на кнопку Наблюдения и назначения

| Отделение: Ревматологическое отделение<br>Пользователь: Системный администратор |                           |                       |                    |                      |  |  |  |  |  |  |  |
|---------------------------------------------------------------------------------|---------------------------|-----------------------|--------------------|----------------------|--|--|--|--|--|--|--|
| МЕНЮ                                                                            |                           |                       |                    |                      |  |  |  |  |  |  |  |
| < Регистрация движения                                                          | ≪ Наблюдения и назначения | < Процедурный кабинет | ≼ Учет посетителей | < Приемное отделение |  |  |  |  |  |  |  |

## 2. Блок ОБЩИЕ ПОКАЗАТЕЛИ

| Отделение: Ревматологическое отделение<br>Пользователь: Системный администратор                                  |                 |            |                                            |               |          |      |            |             |                                         |
|----------------------------------------------------------------------------------------------------|-----------------|------------|--------------------------------------------|---------------|----------|------|------------|-------------|-----------------------------------------|
|                                                                                                    |                 |            |                                            |               |          |      |            |             |                                         |
| Регистрация движения Наблюдения и назначения                                                                     |                 | дурный ка  | /рный кабинет 🦓 Учет посетителей 🚳 Приемно |               |          |      |            | е отделение | 🔍 Инструкции                            |
|                                                                                                    |                 |            |                                            |               |          |      |            |             |                                         |
| 🔍 Лист назначений 🔍 Раздаточный                                                                                  | і лист          | Q F        | Результаты ла                              | аб исследован | ий       | D E  | ыдача меді | икаментов   |                                         |
| •                                                                                                    | ОБЩИЕ Г         | ПОКАЗАТЕЛИ | 1                                          |               |          |      |            |             | - ДИЕТИЧЕСКОЕ ПИТАНИЕ -                 |
| / 🛛 🔍 🔪 🗑 🛛 🌳 • 🗭 🕄 🖍 👘 • 🛛 🖾 • 🕱 •                                                                              | Буфетная точка: |            |                                            |               |          |      |            |             |                                         |
| ФИО пациента<br>Начинается V Ста                                                                                 |                 |            |                                            |               |          |      |            |             | 🔍 Заполнить диеты для порционника       |
| Дата записи <sub>С</sub> ФИО пациента <sub>С</sub>                                                               | Палата          | Ту         | Тв                                         | АД у<br>С     | тро<br>Д | АД в | зечер<br>Д | Тр          | 🔇 Обновить список пациентов             |
| СТАЦИОНАРНЫЙ Пациент Пациентович Па<br>Па<br>Па<br>Па<br>Па<br>Па<br>Па<br>Па<br>Па<br>Па<br>Па<br>Па<br>Па<br>П | ала⊤а №407      |            |                                            |               |          |      |            |             | Карали Содтвердить ввод порционника     |
|                                                                                                    |                 |            |                                            |               |          |      |            |             | Ҳ Отменить подтверждение                |
|                                                                                                    |                 |            |                                            |               |          |      |            |             | 🔍 1-84 🔍 Лист раздачи питания           |
|                                                                                                    |                 |            |                                            |               |          |      |            |             | - АВТОЗАПОЛНЕНИЕ ДАННЫХ -               |
|                                                                                                    |                 |            |                                            |               |          |      |            |             |                                         |
|                                                                                                    |                 |            |                                            |               |          |      |            |             | 🔣 Заполнить нормами                     |
|                                                                                                    |                 |            |                                            |               |          |      |            |             | □ Т утро □ Т вечер □ АД утро □ АД вечер |
|                                                                                                    |                 |            |                                            |               |          |      |            |             |                                         |
| <ul> <li>Загружено 16 Отфильтровано 1</li> </ul>                                                                 |                 |            |                                            |               |          |      |            | >           |                                         |

Стандартно для каждого отделения отображены 11 индивидуальных динамических показателей, требующие внесения данных в течении дня. Для их заполнения *необходимо выбрать время*, в которое вносятся показатели. Время указано на верхней панели, начиная с 01:00 до 00:00 текущего дня.

| 🗇 💿 💊 🗑 👽 - 🔿 💷 🛼 🔩 - 177 - 177 - 26 - 🔣 🐇 🖓 - 278 - 278 - |          |    |    |         |        |        |        |      |        |        |        |        |        |     |    |    |    |    |    |    |    |     |          |
|----------------------------------------------------------------------------------------------------|----------|----|----|---------|--------|--------|--------|------|--------|--------|--------|--------|--------|-----|----|----|----|----|----|----|----|-----|----------|
|                                                                                                    | ал изи   |    |    | 1       |        | 6      | 6      | 7    | 8      | 0      | 10     | 11     | 12     | 43  | 14 | 15 | 16 | 17 | 18 | 10 | 20 |     | Дата     |
| Обычные параметры                                                                                                    | ед. изм. | ·  | 2  | J       | 4      | 5      | U      | 1'   | 0      | 9      | 10     |        | 12     | 15  | 14 | 15 | 10 |    | 10 | 13 | 20 |     |          |
| Суточный объем мочи ()                                                                                                    | мп       |    |    |         |        |        |        |      |        |        |        |        |        |     |    |    |    |    |    |    |    |     |          |
| Введено жидкостей (в м                                                                                                    | мл       |    |    |         |        |        |        |      |        |        |        |        |        |     |    |    |    |    |    |    |    |     |          |
| Частота дыхания                                                                                                    | вмин     |    |    |         | -      |        |        | -    |        |        |        |        | -      | -   | -  |    | -  |    |    |    |    |     |          |
| Масса тела (кг)                                                                                                    | кг       |    | _  | _       |        |        |        |      |        |        |        | _      |        |     |    |    |    |    |    | _  |    |     |          |
| Чесотка                                                                                                    |          |    |    |         |        |        |        |      |        |        |        |        |        |     |    |    |    |    |    |    |    | -   |          |
| Sp02                                                                                                    | %        |    |    |         |        |        |        |      |        |        |        | _      |        |     |    |    |    |    |    |    |    | -   |          |
| Смена белья нательное                                                                                                    |          |    |    |         |        |        |        |      |        |        |        |        |        |     |    |    |    |    |    |    |    |     |          |
| Педикулёз                                                                                                    |          |    |    |         |        |        |        |      |        |        |        |        |        |     |    |    |    |    |    |    |    |     |          |
| Ванна                                                                                                    |          |    |    |         |        |        |        |      |        |        |        |        |        |     |    |    |    |    |    |    |    | - 1 |          |
| Выпито жидкости (мл)                                                                                                    | мл.      |    |    |         |        |        |        |      |        |        |        |        |        |     |    |    |    |    |    |    |    | ~   |          |
|                                                                                                    |          |    |    |         | 1      |        |        |      |        | 1      |        |        |        |     | 1  |    |    |    |    |    | >  |     |          |
| гружено 11 Отфили                                                                                                    | ьтровано | 11 | Ти | пы пока | зателе | й: []- | обычны | e [] | - бала | нсовые | (+) [] | - бала | нсовые | (-) |    |    |    |    |    |    |    |     | Загружен |
|                                                                                                    |          |    |    |         |        |        |        |      |        |        |        |        |        |     |    |    |    |    |    |    |    |     |          |

3. Заполнить показатели можно в соответствующих полях. Все показатели вносятся в текстовом режиме, для каждого показателя вписываете те значения, которые логически соответствуют (например, при внесении показателя «педикулез» можно вписывать значения да/нет, если показатель логически требует числовое значение, например, АД, то вносите цифры этого показателя)

| -                |                                                          | ОБЩИ        | Е ПОКАЗАТЕЛИ | 1  |               |                 | -  |  |  |  |  |  |
|------------------|----------------------------------------------------------|-------------|--------------|----|---------------|-----------------|----|--|--|--|--|--|
|                  | 🗇 🔍 💊 🍿 🌱 - 🚫 🔍 🛊 🕴 - 🖾 - 😂 - 🔍 Обновить лист наблюдений |             |              |    |               |                 |    |  |  |  |  |  |
| ФИО пациента     |                                                          |             |              |    |               |                 |    |  |  |  |  |  |
| Havuhaerca V cra |                                                          |             |              |    |               |                 |    |  |  |  |  |  |
| Дата записи 🗸    | ФИО пациента                                             | ⊽ Палата    | Ту           | Тв | АДутро<br>С Д | АД вечер<br>С Д | Тр |  |  |  |  |  |
| 1 = 02.03.2022   | СТАЦИОНАРНЫЙ Пациент Пациентович                         | Пала⊤а №407 |              |    | 120           | 80 120 80       |    |  |  |  |  |  |
|                  |                                                          |             |              |    |               |                 |    |  |  |  |  |  |
|                  |                                                          |             |              |    |               |                 |    |  |  |  |  |  |
|                  |                                                          |             |              |    |               |                 |    |  |  |  |  |  |
|                  |                                                          |             |              |    |               |                 |    |  |  |  |  |  |
|                  |                                                          |             |              |    |               |                 |    |  |  |  |  |  |
|                  |                                                          |             |              |    |               |                 |    |  |  |  |  |  |
|                  |                                                          |             |              |    |               |                 |    |  |  |  |  |  |
|                  |                                                          |             |              |    |               |                 |    |  |  |  |  |  |
|                  |                                                          |             |              |    |               |                 |    |  |  |  |  |  |
|                  |                                                          |             |              |    |               |                 |    |  |  |  |  |  |
|                  |                                                          |             |              |    |               |                 |    |  |  |  |  |  |
| <                |                                                          |             |              |    |               |                 | >  |  |  |  |  |  |
| Загружено 16 Отф | оильтровано 1                                            |             |              |    |               |                 |    |  |  |  |  |  |

При наступлении следующих суток автоматически формируется новый, еще не заполненный лист наблюдений. Для его отображения перезапустите МЕДИАЛОГ и на рабочем столе пользователя снова зайдите в раздел Наблюдения и назначения. Если при наступлении новых суток раздел Наблюдения и назначения остался открытым, то для отображения нового листа наблюдений нужно нажать кнопку Обновить лист наблюдений

|                    |                                  |      | ОБЩІ                       | ИЕ ПОКАЗАТЕЛИ |  |     | _  |     |    |   |
|--------------------|----------------------------------|------|----------------------------|---------------|--|-----|----|-----|----|---|
|                    | 🌱 • 🔇 🔍 🖍 🕴 • 🛛 🖉 •              |      | Ҳ Обновить лист наблюдений |               |  |     |    |     |    |   |
| ФИО пациента       |                                  |      |                            |               |  |     |    |     |    |   |
| Начинается 🗸 Ста 🐹 |                                  |      |                            |               |  |     |    |     |    |   |
| Дата записи 🗸      | Тв                               | АДут | ро                         | АД вечер      |  | Тр  |    |     |    |   |
| I □ 02.03.2022     | СТАЦИОНАРНЫЙ Пациент Пациентович |      | Палата №407                |               |  | 120 | 80 | 120 | 80 |   |
|                    |                                  |      |                            |               |  |     |    |     |    |   |
|                    |                                  |      |                            |               |  |     |    |     |    |   |
|                    |                                  |      |                            |               |  |     |    |     |    |   |
|                    |                                  |      |                            |               |  |     |    |     |    |   |
|                    |                                  |      |                            |               |  |     |    |     |    |   |
|                    |                                  |      |                            |               |  |     |    |     |    |   |
|                    |                                  |      |                            |               |  |     |    |     |    |   |
|                    |                                  |      |                            |               |  |     |    |     |    |   |
|                    |                                  |      |                            |               |  |     |    |     |    |   |
|                    |                                  |      |                            |               |  |     |    |     |    |   |
|                    |                                  |      |                            |               |  |     |    |     |    |   |
|                    |                                  |      |                            |               |  |     |    |     |    |   |
| <                  |                                  |      |                            |               |  |     |    |     |    | > |
| Загружено 16 Ото   | фильтровано 1                    |      |                            |               |  |     |    |     |    |   |

4. Для печати листа назначений, используйте отчёт Лист назначений

|   | НАБЛЮДЕНИЯ И НАЗНАЧЕНИЯ                                  |                                |      |                |                |             |                     |    |  |  |  |  |  |  |
|---|----------------------------------------------------------|--------------------------------|------|----------------|----------------|-------------|---------------------|----|--|--|--|--|--|--|
|   | 🔍 Лист назначений                                        | 🔍 Раздаточный лист             | ्    | Результаты лаб | 5 исследований | E E         | Выдача медикаментов |    |  |  |  |  |  |  |
| Ŀ | - ОБЩИЕ ПОКАЗАТЕЛИ -                                     |                                |      |                |                |             |                     |    |  |  |  |  |  |  |
|   | 🗇 🔍 🍆 🗑 🕎 – 🚫 🔍 🖍 🛉 – 🖾 – 😂 – 🔣 Обновить лист наблюдений |                                |      |                |                |             |                     |    |  |  |  |  |  |  |
|   | ФИО пациента                                             |                                |      |                |                |             |                     |    |  |  |  |  |  |  |
|   | Начинается 🗸 🔽                                           |                                |      |                |                |             |                     |    |  |  |  |  |  |  |
|   | Дата записи                                              | Ю пациента                     | Ту   | Тв             | АДутро<br>С Д  | АД I<br>Д С | зечер<br>Д          | Тр |  |  |  |  |  |  |
|   | ► 02.03.2022 СТАЦИОНАРНЫЙ П                              | ациент Пациентович Палата №407 | 36,6 | 36,6           | 120            | 80 120      | 80                  |    |  |  |  |  |  |  |
|   |                                                          |                                |      |                |                |             |                     |    |  |  |  |  |  |  |